#### 集計表 (科目、枝番等の集計表、PDF 出力参照)

集計表のタイトル名を変 更出来る

# 集計表:範囲指定

|   |    |       | 範囲指                | 定 か    | 単        | i月か選択しま                  | す                                                            |                                       | 項目設                                                       | 定に戻る] [決算期]                                                                                                    | 選択に戻                                        | [ <u>6]</u> [ <u>744-(2</u>                 | <u>戻る]</u><br>Ve |
|---|----|-------|--------------------|--------|----------|--------------------------|--------------------------------------------------------------|---------------------------------------|-----------------------------------------------------------|----------------------------------------------------------------------------------------------------|---------------------------------------------|---------------------------------------------|------------------|
|   |    |       |                    |        |          |                          | 範囲指定                                                         | 2                                     |                                                           |                                                                                                    | Г                                           |                                             |                  |
|   | Β  | 付     | 2006/04/01         |        | $\sim$ 2 | 2006/04/30               | 2006                                                         | 年04月 🔽                                |                                                           | 範囲に格納                                                                                                    | ┝                                           | 日付指定後                                       |                  |
|   | 科  | E     | 0999 諸<br>(コード) 決定 |        | ~ [      | 1683 他勘定への振替<br>コード】[決定] | 0999<br>0101<br>0102<br>0103<br>0111<br>0112<br>0113<br>0114 | 諸現小受当当当当当<br>金口取座預金<br>座座<br>預金<br>預金 | □<br>古屋<br>金<br>切<br>金<br>手<br>金<br>手<br>3<br>2<br>2<br>4 | <ul> <li>▼ マ /</li> <li>▼ マ /</li> <li>↓ 2 </li> <li>↓ 2 </li> <li>↓ 2 </li> <li>↓ 2 </li> <li>↓ 4 </li> <li>↓ 4 </li></ul> | ヽ<br>ナ タ<br>チ<br>テ<br>チ<br>ラ<br>マ<br>ツ<br>ト | ) サカア<br>) シキイ<br>) スクウ<br>) セクエ<br>) ソ コ オ |                  |
|   | 対象 | とは訳 く | 確定 🗹 承認            | ] 🗹 未承 | 認 🗹      | >                        | 科目列                                                          | 桟チェック                                 |                                                           | する 🗸                                                                                                    | )                                           |                                             |                  |
| Ī | 決算 | 修正    |                    | 貸借     | 累計(      | こ期首残を加算致                 | しますか                                                         | ?                                     | 啩                                                         | 長表タイトル                                                                                                    |                                             |                                             |                  |
|   | 決算 | 算修正含な | 5 <mark>~</mark>   | 期首     | 残をた      | 川算する 🔽                   |                                                              |                                       |                                                           |                                                                                                    |                                             |                                             |                  |
| Ć | 援  | 音 続   |                    | * ータのみ | ∗参用      | 照出力する場合                  | →確定                                                          | と承認に                                  | - レ点                                                      | (全ての場合は                                                                                                    | 未承認                                         | にもレ点)                                       |                  |

| 集計表:集計項目設定           | 科目集計表レ点付けない枝番集計表レ点付ける |
|----------------------|-----------------------|
|                      | 部門集計表 レ点付ける           |
| *                    | プ ロジェクト集計表 レ点付ける      |
|                      |                       |
| ☑ 科目 □枝番 □部門 □プロジェクト |                       |
|                      |                       |
| [接続]                 |                       |

★ 以前、プログラムの超財務システムをご利用のお客様 ★

 ぼうしていた場合(又はチェックで利用)

 WEB版では 集計表 となります、科目枝番部門プロジェクトで出力参照が行なえると共に

 年間集計はもちろん期間集計や過去マスタからの集計表出力も可能です。

### <u>3、集計表 (科目、枝番等の集計表、PDF 出力参照)</u>

## 集計表

[1/3]

[処理選択へ戻る] [メニューに戻る] [1/

Versic

処理日付:2009年

[印刷処理] [先頭ページへ] [前ページへ] [次ページへ] [最終ペ

#### 【科目集計表】

自 2006年6月1日 から 至 2006年6月30日

[601] アイシーエス通商 株式会社

| 科目⊐         |                |             | 借          | 方           | 貨          |            |    |
|-------------|----------------|-------------|------------|-------------|------------|------------|----|
| -1-         | 科目名称           | 前月残高        | 発 生        | 累計          | 発 生        | 累計         | 当月 |
| 0999        | 諸 □            | 0           | 20,097,250 | 24,707,300  | 20,097,250 | 24,707,300 |    |
| 0101        | 現金名古屋          | 94,833,403  | 1,250      | 96,379,335  | 1,362,500  | 2,907,182  |    |
| 0102        | <u>小口現金</u>    | 7,820       | 0          | 7,820       | 2,100      | 2,100      |    |
| 0103        | 受取小切手          | 30,268,215  | 0          | 30,268,215  | 0          | 0          | :  |
| 0111        | <u>当座預金</u>    | 676,725,777 | 0          | 683,132,535 | 25,076,500 | 31,483,258 | 6  |
| 0121        | <u>普通預金</u>    | 53,970,331  | 56,173,400 | 111,989,921 | 12,450,150 | 14,296,340 |    |
| 0122        | <u>普通 預金 2</u> | 8,000,000   | 0          | 8,000,000   | 0          | 0          |    |
| <u>0131</u> | <u>通知預金</u>    | 508,000     | 0          | 508,000     | 0          | 0          |    |
| <u>0141</u> | <u>積 立 預 金</u> | 92,580,000  | 0          | 92,580,000  | 0          | 0          |    |
| <u>0151</u> | <u>定期預金</u>    | 552,568,350 | 0          | 552,568,350 | 0          | 0          | 5  |
| <u>0152</u> | <u>定期 預金 2</u> | 1,000,000   | 0          | 1,000,000   | 0          | 0          |    |
| 0165        | <u>受取手形</u>    | 199,468,283 | 25,870,000 | 225,338,283 | 0          | 0          | 2  |

[1/3]

#### 【科目集計表】

自 2006年 6月 1日 から 至 2006年 6月30日

[601] アイシーエス通商 株式会社

ドリルダウン機能

|             |         |                    |              |                  |              | 処理日           | 付:2009年 4月27日    |
|-------------|---------|--------------------|--------------|------------------|--------------|---------------|------------------|
| 11 11 11 11 |         | معلم براجه وم بالد | 借            | 方                | 貸            | 方             | Via Di mila min  |
| 科目コード       | 科目名称    | <b>前月残高</b>        | 発生           | 累計               | 発 生          | 累計            | 当月残高             |
| 0999        | 諸日      | 0                  | 20, 097, 250 | 24, 707, 300     | 20, 097, 250 | 24, 707, 300  | 0                |
| 0101        | 現 金 名古屋 | 94, 833, 403       | 1,250        | 96, 379, 335     | 1, 362, 500  | 2, 907, 182   | 93, 472, 153     |
| 0102        | 小口現金    | 7,820              | 0            | 7,820            | 2,100        | 2, 100        | 5,720            |
| 0103        | 受 敗 小切手 | 30, 268, 215       | 0            | 30, 268, 215     | 0            | 0             | 30, 268, 215     |
| 0111        | 当座預金    | 676, 725, 777      | 0            | 683, 132, 535    | 25, 076, 500 | 31, 483, 258  | 651, 649, 277    |
| 0121        | 普通預金    | 53, 970, 331       | 56, 173, 400 | 111, 989, 921    | 12, 450, 150 | 14, 296, 340  | 97, 693, 581     |
| 0122        | 普通 預金 2 | 8,000,000          | 0            | 8,000,000        | 0            | 0             | 8,000,000        |
| 0131        | 通知預金    | 508,000            | 0            | 508,000          | 0            | 0             | 508,000          |
| 0141        | 積立預金    | 92, 580, 000       | 0            | 92, 580, 000     | 0            | 0             | 92, 580, 000     |
| 0151        | 定期預金    | 552, 568, 350      | 0            | 552, 568, 350    | 0            | 0             | 552, 568, 350    |
| 0152        | 定期 預金 2 | 1,000,000          | 0            | 1,000,000        | 0            | 0             | 1,000,000        |
| 0165        | 受取手形    | 199, 468, 283      | 25, 870, 000 | 225, 338, 283    | 0            | 0             | 225, 338, 283    |
| 0166        | 売 掛 金   | 872, 595, 032      | 49, 749, 400 | 956, 492, 832    | 82, 043, 400 | 116, 191, 800 | 840, 301, 032    |
| 0167        | 有価証券    | 12, 365, 000       | 0            | 12, 365, 000     | 0            | 0             | 12, 365, 000     |
| 0171        | 商品      | 37, 045, 660       | 0            | 37, 045, 660     | 0            | 0             | 37, 045, 660     |
| 0172        | 製品      | 16,000,951         | 0            | 16,000,951       | 0            | 0             | 16,000,951       |
| 0173        | 仕 掛 品   | 203, 368, 609      | 0            | 203, 368, 609    | 0            | 0             | 203, 368, 609    |
| 0174        | 原材料     | 122, 282, 598      | 0            | 122, 282, 598    | 0            | 0             | 122, 282, 598    |
| 0175        | 貯 蔵 品   | 6, 823, 412        | 700,000      | 7, 523, 412      | 0            | 0             | 7, 523, 412      |
| 0182        | 貸付金 1   | 87, 200, 000       | 0            | 87, 200, 000     | 0            | 0             | 87, 200, 000     |
| 0184        | 立 替 金   | 522, 769           | 0            | 522, 769         | 0            | 0             | 522, 769         |
| 0185        | 未収入金    | 23, 580, 181       | 0            | 23, 580, 181     | 0            | 0             | 23, 580, 181     |
| 0186        | 仮 払 金   | 8, 669, 881        | 0            | 8, 690, 881      | 51,000       | 72,000        | 8, 618, 881      |
| 0187        | 前払費用    | 22,005,277         | 0            | 22,005,277       | 0            | 0             | 22,005,277       |
| 0910        | 仮 払 消費税 | 57, 180, 798       | 729, 981     | 57, 910, 779     | 0            | 0             | 57, 910, 779     |
| 0199        | 貸 倒 引当金 | 1, 509, 000        | 0            | 0                | 0            | 1, 509, 000   | 1, 509, 000      |
| 0211        | 建物      | 561, 149, 600      | 0            | 561, 149, 600    | 0            | 0             | 561, 149, 600    |
| 0212        | 付 属 設 備 | 11, 063, 940       | 0            | 11, 063, 940     | 0            | 0             | 11,063,940       |
| 0213        | 構築物     | 341, 065, 670      | 0            | 341, 065, 670    | 0            | 0             | 341, 065, 670    |
| 0214        | 機械装置    | 144, 353, 080      | 0            | 144, 353, 080    | 0            | 0             | 144, 353, 080    |
| 0215        | 車 両 運搬具 | 41, 317, 467       | 0            | 41, 317, 467     | 0            | 0             | 41, 317, 467     |
| 0216        | 什器備品    | 207, 018, 974      | 0            | 207, 018, 974    | 0            | 0             | 207, 018, 974    |
| 0221        | 土地      | 1, 532, 516, 539   | 0            | 1, 532, 516, 539 | 0            | 0             | 1, 532, 516, 539 |
| 0222        | 建設仮勘定   | 57, 468, 000       | 0            | 57, 468, 000     | 0            | 0             | 57, 468, 000     |
| 0223        | 有形固定資産1 | 1,060,352,609      | 0            | 1,060,352,609    | 0            | 0             | 1,060,352,609    |

# 3、集計表 (ドリルダウン出力参照 集計表 → 元帳 → 仕訳明細)

|                                             |                                |                       |                               |                           |                |                                 | ₹                                                             | Ŧ          | 集言             |
|---------------------------------------------|--------------------------------|-----------------------|-------------------------------|---------------------------|----------------|---------------------------------|---------------------------------------------------------------|------------|----------------|
|                                             |                                |                       |                               |                           |                |                                 |                                                               |            |                |
|                                             |                                | 印刷処理][                | [                             |                           |                |                                 |                                                               |            | 1/3]           |
| <br>検索機能                                    | ▶゙リルダウン検索機能                    | <b>計表】</b><br>翌 2006年 | 【科目集)<br>年6月1日から              | 自 2006                    |                | ŝłt                             | 工ス通商 株式会                                                      | ソー:        | 601] アイ        |
| ·元帳→仕訳明細                                    | 集計表→元帳→付                       | 方                     | 借                             |                           |                |                                 |                                                               |            | 科日コ            |
|                                             |                                | 累言                    | 発生                            | 月残高                       | 前丿             | Л                               | 科目名教                                                          |            |                |
| :名古屋                                        | 例)現金名古屋                        | 24,70                 | 20,097,250                    | 0                         |                |                                 |                                                               | 者          | <u> 9999</u>   |
|                                             |                                | 96,37L                | 1,250                         | 94,833,403                |                |                                 |                                                               | 見る         | <u>0101</u>    |
|                                             |                                |                       | 0                             | 7,820                     |                |                                 | <u>」現金</u>                                                    |            | <u>0102</u>    |
|                                             |                                | 30,26                 | 0                             | 30,268,215                |                |                                 | <u>又小切手</u>                                                   | <u>Ž I</u> | <u>)103</u>    |
| ダウン元帳は                                      | ドリルダウン元                        | 683,13                | 0                             | 676,725,777               | 6              |                                 | <u> 隆 禎 金</u>                                                 |            | <u>0111</u>    |
| ンドウです。                                      | 別ウィンドウで                        | 111,98                | 56,173,400                    | 53,970,331                |                |                                 | <u>し 預 金</u>                                                  | <u>Ť</u> Ľ | <u>)121</u>    |
| Version: 1.0.01<br>Page: 1 > >>             | Ver<br>Page: 1                 |                       |                               |                           |                | <u>~</u>                        |                                                               |            |                |
| <u>[ページ下部に移動]</u><br>3:010r 現 金 名古屋         | <u>[ページ]</u><br>科目:010r 現      | <u>(#</u> =           |                               |                           |                | T 0007 60                       | 《通音 株式会社 、                                                    |            | 【601】アイシ       |
| 106-01 ~ 2006-06-30                         | 「期间:2006-06-01~;<br>  借方発  貸方発 | 朱言                    |                               | 伝票番」                      | 31)<br>প্রান্থ | E:2JU7-03-<br>枝 <sub>如7</sub> 門 | 3 2006-04-01 ~ 3<br><b>±9 =€£3 </b> ₽                         | 用目<br>●種   | )犬昇期:弗(<br>口付  |
| <u>生</u> 生 生 生 17 <b>3</b> 10<br>94 833 403 | 生 生                            |                       | 月繰越                           | <b>号<sup>1193</sup></b> 前 |                | 番□□□」                           |                                                               | 別          |                |
|                                             | 450.000                        |                       | ······~<br>赵代                 | ・弓睫                       | 内税             | 0021                            | (721 荷 造 包装                                                   | 硜          | 2006-06-       |
|                                             | 158,000                        |                       | 度 交诵費 租会清算                    | 6050 BB                   | '<br>_内税       | 0121                            | <u>年</u><br>( <u>722 旅 貴 交通</u>                               | 福          | 03<br>2006-06- |
|                                             | 5,600                          |                       | ~~ ~~ <u>~~</u><br>一<br>桶費支払  | 6050 071<br>6050 本道       | 1<br>_内税       | 0021                            | <u> 置</u><br>( <u>722 旅                                  </u> | 福          | 07             |
| 38,000 94,611,303                           | 38,000                         |                       |                               | 6056 GE                   | ⊺<br>内税        | 0011                            | <u> </u>                                                      | 문          | 2006-06-       |
| 12,000 94,599,303                           | 12,000                         |                       |                               | 600. Q.                   | T<br>内税        | 0011                            | <u> </u>                                                      | <u>"</u>   | 08<br>2006-06- |
| 84,200                                      | 84,200                         |                       | ⊼                             |                           | ⊺<br>内税        | 011                             | <u> </u><br>(722 旅 壹 交通                                       |            | 14             |
| 380                                         | 交 380                          | :議事堂前 営業              | 9-3 TBA ロルロ報料<br>  地下鉄 人形町〜国会 |                           | ⊺<br>_内税       | 0011                            | <u></u><br>(722 訳 壹 交通                                        | р<br>ф     |                |
| 8,000                                       | 8000                           |                       | 2<br>8用品購入 現金払い               | ······通知<br>6004 事利       | 内税             | 0011                            | ]<br><u>(729 事 務 用品</u><br>妻                                  | -<br>中     |                |
|                                             |                                |                       | 3日においりに「当上<br>8月品購入 現金払い      | 6003 通<br>6004 事利         | T<br>内税<br>T   | 0011                            | <u></u><br>査<br>(729 <u>事 務 用品</u><br>査                       | Ф<br>Ф     |                |

ICST アイ・シー・エス通商 株式会社 TEL03-3669-8321・FAX03-3669-9450

#### <u>3、集計表 (ドリルダウン出力参照 集計表 → 元帳 → 仕訳明細)</u>

# 伝票表示

【6C1】アイシーエス通商 株式会社

|   | (行:2006-06-07 伝宗畓号:06C5) |     |    |    |     |    |           |                                    |   |    |     |      |      |        |          |        |
|---|--------------------------|-----|----|----|-----|----|-----------|------------------------------------|---|----|-----|------|------|--------|----------|--------|
|   | 2 借方金額                   | 税   | 1  | 借方 | 科目  | 枝番 | 部門 ブロジェクト | 摘要                                 |   | 貸方 | 科目  | 枝番   | 部門   | ブロジェクト | 税        | 貸方金額   |
| 6 | <b>雀</b> 5,600           | 内稅T | 旅  | 츀  | 交通費 |    | C021      | 6月度 交通費<br>現金清算                    | 現 | 읖  | 名古屋 |      |      |        | 内税T      | 5,600  |
| 6 |                          | 内税T | 旅  | 費  | 交通費 |    | CO31      | 通勤交通費 東<br>京都下 普通振<br>込 東京三菱銀<br>行 | 普 | 通  | 預金  | 0002 |      |        | 内税T      | 32,000 |
| Ð | <b>雀</b> 58,000          | 内税T | 旅  | 費  | 交通費 |    | CO22      | 交通費支払                              | 現 | 읖  | 名古屋 |      |      |        | 内税T      | 58,000 |
| 4 | 95,600                   |     | 借え | ち金 | 額合計 |    |           |                                    |   |    |     |      | 貸    | 方金額合計  |          | 95,600 |
|   |                          |     |    |    |     |    |           |                                    |   |    |     | Г    | 1811 |        | /[.=n -+ |        |

#### 未承認・承認・確定のいづれかのデータという意味

承認と確定は本データ となります。

#### \*上記画面では修正は出来ません!修正は権限者が【データ本修正】で行います。

集計表:集計項目設定

#### ・枝番集計表

出力②-集計表を開く

☑ 科目 ☑枝番 □部門 □ブロジェクト

(枝番にレ点)

集計表

[<u>処理選択へ戻る]</u> [<u>メニューに戻る]</u> <u>[ログアウト]</u> Version:1.0.00

[印刷処理] [先頭ページへ] [前ページへ] [次ページへ] [最終ページへ]

[1/14]

#### 【科目·枝番集計表】

自 2006年4月1日 から 至 2007年3月30日

[201] 参照用マスター(TK)

|      |             |             |               |   |            |       | 借         | 方                |           |       | 貨         |  |
|------|-------------|-------------|---------------|---|------------|-------|-----------|------------------|-----------|-------|-----------|--|
| ŧ    | 斗目 名 称      |             | 枝番            | 前 | 期 残 高      | 発     | 生         | 累                | 計         | 発     | 生         |  |
| 0111 | 当座預金        | 0001        | 商工中金 上野支店     |   | 20,699,653 | 2,084 | l,909,158 | 2,10             | 5,608,811 | 2,078 | 3,116,269 |  |
| 0111 | 当座預金        | 0002        | 住友銀行 浅草橋支店    |   | 411,968    | 88    | 3,818,787 | 3                | 9,230,755 | 91    | 1,271,171 |  |
| 0111 | 当座預金        | 0003        | <u>みず(我行</u>  |   | 2,731,833  | 762   | ,376,504  | 73               | 5,108,337 | 763   | 3,992,268 |  |
| 0111 | 当座預金        | 0005        | 三菱銀行 大伝馬支店    |   | 10,000     |       | 0         |                  | 10,000    |       | 0         |  |
| 0111 | 当座預金        | 0091        | 商事商工中金        |   | 58,336     |       | 0         |                  | 58,336    |       | 0         |  |
| 0111 | 当座預金        | <u>0092</u> | 商事 三井住友       |   | 787        |       | 0         |                  | 787       |       | 0         |  |
| 0111 | 当座預金        | <u>0093</u> | <u>商事 みずほ</u> |   | 14,767     |       | 0         |                  | 14,767    |       | 0         |  |
|      | 科目(小 計)     |             |               |   | 23,927,344 | 2,936 | i,104,449 | 2,96             | 0,031,793 | 2,933 | 3,379,708 |  |
| 0121 | <u>普通預金</u> | 0001        | 商工中金 上野支店     |   | 30,502,540 | 1,014 | 1,145,726 | 04, <sup>1</sup> | 4,648,266 | 1,015 | 5,875,678 |  |
| 0121 | <u>普通預金</u> | 0002        | 住友銀行 浅草橋支店    |   | 2,282,778  | 234   | 1,724,959 | 23               | 7,007,737 | 232   | 2,238,413 |  |
| 0121 | 普通預金        | 0003        | <u>みず(ま銀行</u> |   | 6,555,717  | 922   | ,768,913  | 92               | 9,324,630 | 879   | 9,099,173 |  |
| 0191 | 善 通 쟯 소     | 0004        | みず(キ・通行料)     |   | a 079      | 1     | 620.004   |                  | 1 600 000 | 1     | 1 770 094 |  |

枝番集計表では、各科目の小計を表示するしないの設定が可能

ドリルダウン仕訳表示は 別ウィンドウです。 右上の×で閉じて下さい